### CA-C 750(ch) 2005.3.5 127 PM 페이지 1 001 QMS 1660E

# 🕐 目录

| 注意事项                  | 3  |
|-----------------------|----|
| 所配附件                  | 3  |
| 部件说明                  | 4  |
| PC机系统配置要求             | 4  |
| USB线                  | 5  |
| 充电                    | 5  |
| 安装程序                  | 6  |
| 删除程序                  | 8  |
| 怎样格式化                 |    |
| 下载音乐文件                | 11 |
| 何谓mediaSync Manager ? | 13 |
| mediaSync Manager 结构  | 15 |
| 歌词储存                  | 25 |
| 调节歌词时间                | 38 |
| 调节音量                  | 39 |
| 播放音乐                  | 41 |
| 用便携式装置传输文件            | 41 |
| DRM文件                 | 44 |
| Image Manager         | 44 |
| 菜单                    | 47 |
| 设置菜单                  | 49 |
| 音乐播放夹                 | 49 |
| 导航                    | 50 |
| 播放清单                  | 50 |
| 播放文件夹                 | 51 |
| 音量控制                  | 51 |
| 设置控制功能                | 51 |
| 录音                    | 52 |
| 搜索音乐/声音文件             | 52 |
|                       |    |

| A-B复读         | 53 |
|---------------|----|
| MP3 编译        | 53 |
| 保存/删除FM调频广播频率 | 54 |
| 收听FM调频广播      | 55 |
| FM调频编译        | 55 |
| 显示BMP文件       | 56 |
| 文本文件检视        | 56 |
| 均衡器功能         | 57 |
| 复读            | 57 |
| 自动播放          | 58 |
| 滚动            | 58 |
| 歌词显示          | 58 |
| 录音模式(编译)      | 59 |
| 自动同步功能        | 59 |
| 自动关机          | 60 |
| 设置背后照明时间      | 60 |
| 设定画面亮度        | 61 |
| 设定按钮背光时间      | 61 |
| 初始化           | 61 |
| 播放音乐时显示BMP文件  | 62 |
| BMP文件显示间隔     | 62 |
| 删除文件          | 63 |
| 解除播放目录        | 63 |
| 格式化           | 63 |
| 调整播放速度        | 64 |
| 设定区间复读次数      | 64 |
| 故障排除          | 65 |
| 产品规格          | 66 |
|               |    |

■ 产品的设计与其规格受支配于不预先通知产品改进为目的的。

2

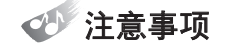

#### ■ 耳机的使用

- 当您在驾车. 骑摩托车时或者自动车时,请您不要使用耳机。
   这是非常危险,在某些国家甚至是违反的。特别是,当您在穿过人行道时
   使用,或者与同方向溜冰的人,这是非常危险的。
- 不要在收听音乐时,使用很大的音量。为了保护您的听力,专家建议您不 要长时间的收听音量较大的音乐。
- 如果您的听力出现问题时,请您降低音量或者不要使用耳机收听。

#### ■ 最佳使用环境

- 温度:5摄氏度~53摄氏度
- 湿度:10%~75%

#### ■ 环保信息

- 适当的处理包装材料或者用过了的电子产品,将会有益于环境保护。
- 包装材料均由硬纸板,聚乙烯,或者PS做成的,不含其它任何的材料。

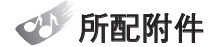

使用者手册 / 安装光盘 / 耳机 / USB线 / 译码线 / 经绳 / 便携包

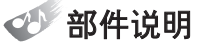

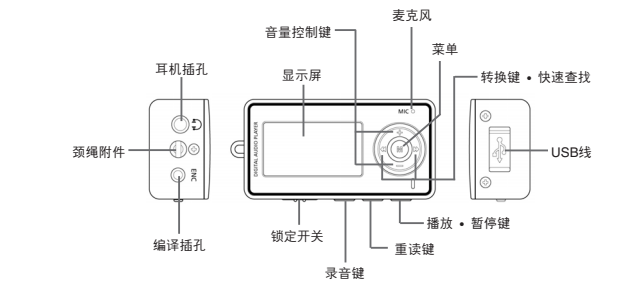

中文

# 🌮 PC机系统配置要求

- 奔腾233MHz或者更高
- Windows 98SE / ME / 2000PRO / XP
- 6.0或者以上版本的WEB浏览器
- 超过1GB的硬盘空间
- 显视器的分辨率为1024X768或者更高, 16或者更高的颜色配置
- USB1.1 / 2.0
- 内置声卡
- 双倍速光驱

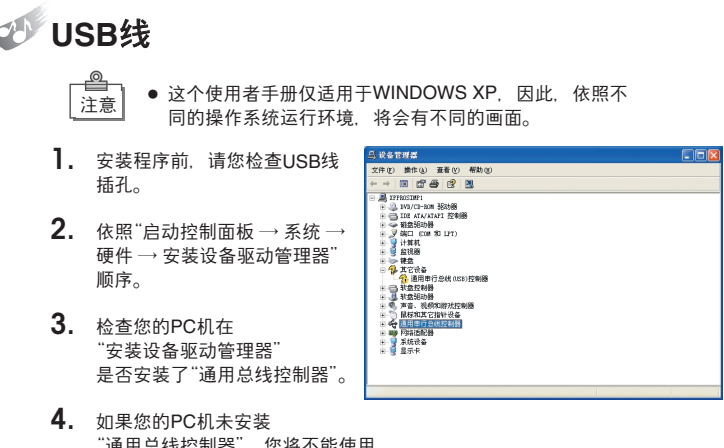

如果您的PC机未安装
 "通用总线控制器",您将不能使用
 USB线插孔。此时,在您咨询您所在
 地的服务中心后,方可安装程序。

充电

- 】. 当您用USB线把MP3与PC机连接时,您就开始电池充电。
- 当打开"菜单"按钮灯,电池在充电,当关闭"菜单"按钮灯时, 充电结束。

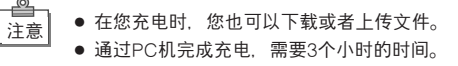

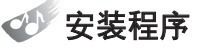

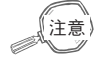

- 如果您的PC机的USB线与其它的USB产品连接时,在您 安装程序前,您必须先断开其连接。
- 在未安装程序前,请不要把该产品与您的PC机连接。 如果您已经把其连接到您的PC机上时,请您断开其连接。
- 这个程序需要6.0或者以上版本的WEB浏览器支持,方可运行媒体同步和媒体播放。
- 怎样检查Web浏览器:运行"Web浏览器"执行帮助Web浏 览器信息。如果您的Web浏览器版本低于6.0,请您浏览 www.microsoft.com/windows/ie\_intl,更新您的Web浏览 器版本。

#### **]**. 请将光盘插入光驱中, 然后, 将会出现如下的画面。

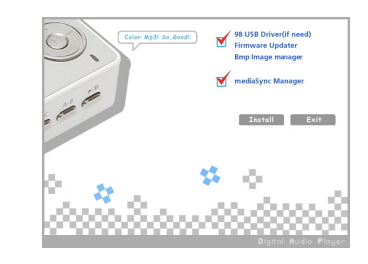

2. 点击"安装"按钮,开始安装。

×

÷

 按照顺序依次点击"下一步 → 是 → 完成",结束整个安装过程。 安装完成后,重新驱动您的PC机。

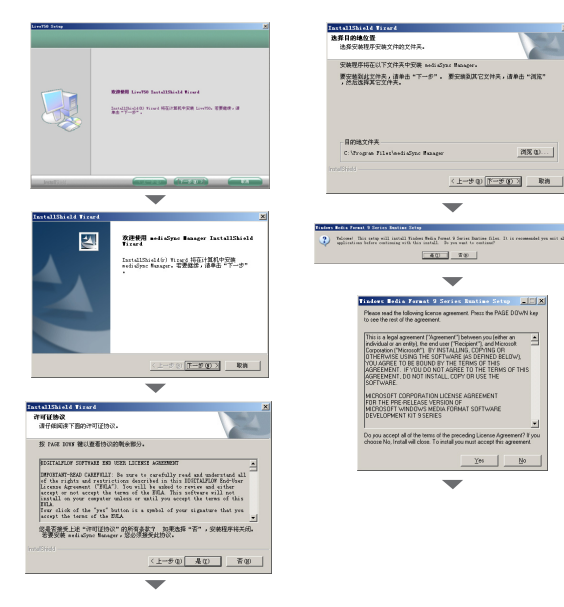

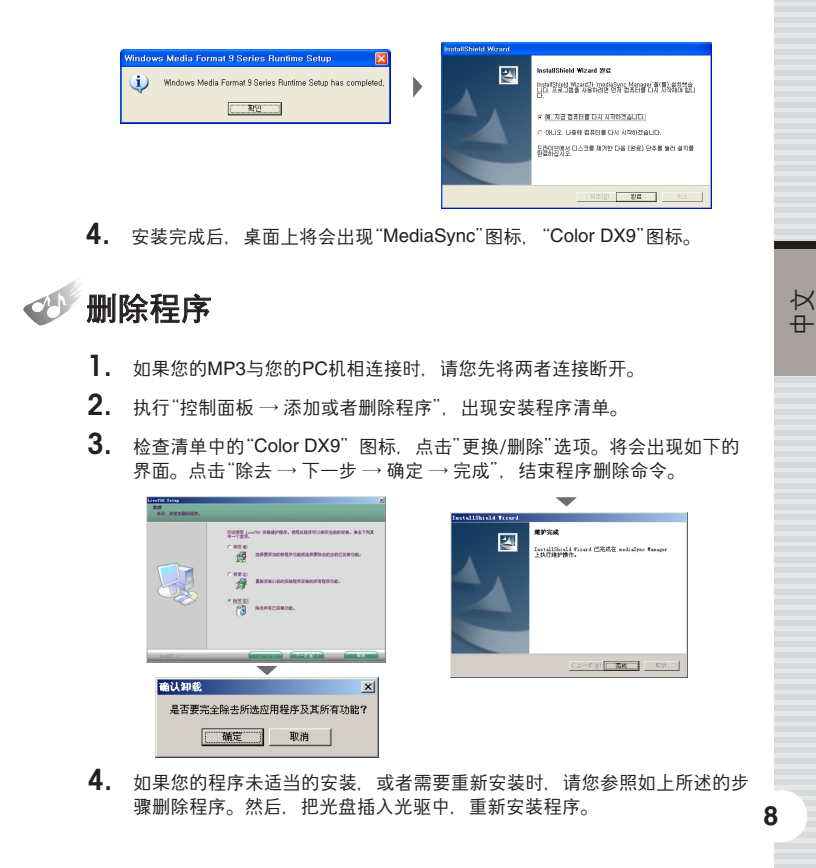

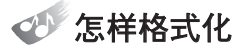

- 1. 由於可以有效的使用内存,我们推荐您采用常规的格式化。
- **2.** 如果您使用的是便携式的磁盘驱动器时.所有的在磁盘驱动器中的文件 都将会被删除.磁盘驱动器将会被初始化。
- **3.** 对於Windows98SE的使用者来说,当程序从光盘安装后,就可以运行便 携式的磁盘驱动器。
- **4.** 在WindowsME / 2000 / XP环境,执行格式化时,便携式的磁盘驱动器可以执行自动的格式化。
- 5. 把MP3连接到PC机的USB插孔,然后,按"▶/‖"按钮,打开电源。
- 关于便携式的磁盘驱动器,执行格式化时,您只需要右击鼠标, 然后在弹出来的菜单中选择"格式化"。

**7.**  $\mathbf{\dot{B}}^{"}$ 开始菜单按钮  $\rightarrow$  确定  $\rightarrow$  确定  $\rightarrow$  关闭<sup>"</sup>, 完成格式化。

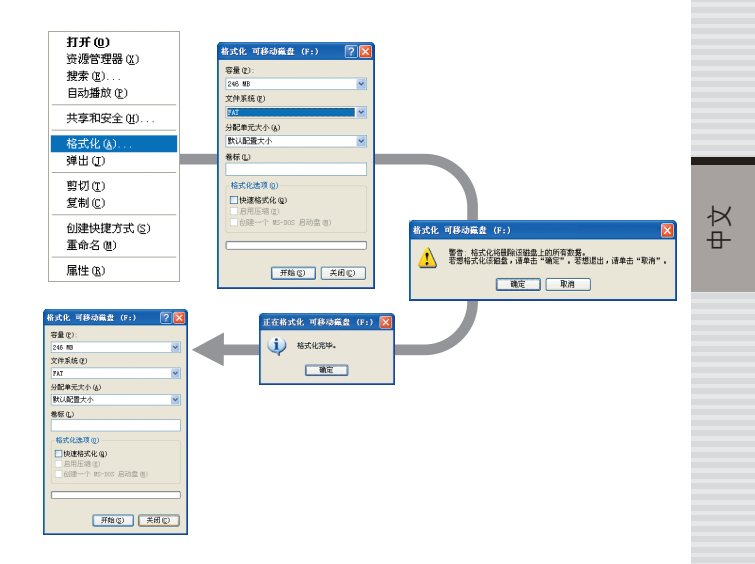

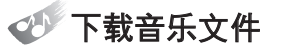

- 1. 未打开电源前,请您先把MP3连接到PC机的USB插孔,然后打开电源。
- 2. 产品的LCD上显示出"就绪"后,打开PC桌面"Windows资源管理器"。

| 文件(图) 编辑(图) 查看(图) 收藏                                                                                                    | (a) 工具(1) 帮助(b) | an an an an an an an an an an an an an a |
|----------------------------------------------------------------------------------------------------|-----------------|------------------------------------------|
| 3 mil - 6) - 🤧 🔎 :                                                                                                    | 療 🍋 文件夹 🛄・      |                                          |
| 壯 (1) 🙆 表的文档                                                                                                    |                 | 🖌 🛃 特別                                   |
| (件美 × ×     ) 承面     ④ 面面     ● 面面     ● 面     ■ 面     ■ 面     ■ 面     ■ 面     ■ 面     ■ 面     ■ 面     ■ 面     ■ 面     ■ 面     ■ 面     ■ 面     ■ 面     ■ 面     ■ 面     ■ 面     ■ 面     ■ 面     ■ 面     ■ 面     ■ 面     ■ 面     ■ 面     ■ 面     ■      ■      ■      ■      ■      ■      ■      ■      ■      ■      ■      ■      ■      ■      ■      ■      ■      ■      ■      ■      ■      ■     ■      ■      ■     ■     ■      ■      ■     ■     ■      ■     ■     ■      ■     ■     ■     ■     ■     ■     ■     ■     ■     ■     ■     ■     ■     ■     ■     ■     ■     ■     ■     ■     ■     ■     ■     ■     ■     ■     ■     ■     ■     ■     ■     ■     ■     ■     ■     ■     ■     ■     ■     ■     ■     ■     ■     ■     ■     ■     ■     ■     ■     ■     ■     ■     ■     ■     ■     ■     ■     ■     ■     ■     ■     ■     ■     ■     ■     ■     ■     ■     ■     ■     ■     ■     ■     ■     ■     ■     ■     ■     ■     ■     ■     ■     ■     ■     ■     ■     ■     ■     ■     ■     ■     ■     ■     ■     ■     ■     ■     ■     ■     ■     ■     ■     ■     ■     ■     ■     ■     ■     ■     ■     ■     ■     ■     ■     ■     ■     ■     ■     ■     ■     ■     ■     ■     ■     ■     ■     ■     ■     ■     ■     ■     ■     ■     ■     ■     ■     ■ | 🔌 Urta 💕 8008.4 |                                          |
| g Erova                                                                                                    |                 |                                          |

**3.** 在PC所存储的音乐文件中拖动要存储到产品的歌曲. 放入左侧的移动硬盘。

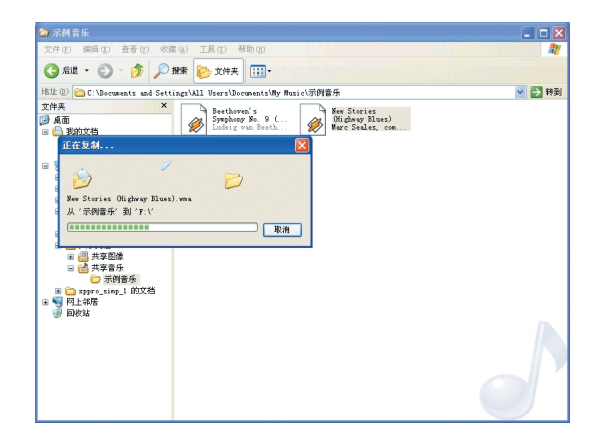

- 4. 在保存文件时,在液晶显示器上的"Writing"标示器将会出现。 当保存结束后,"Ready"的字样将会出现在液晶显示器上的标示器上。 当一出现"Ready"的字样时,如果您立即取掉USB连接线,这样可能会导致 某些功能的损坏,因此,在"准备好了"的字样出现后,请您间隔约10秒钟, 移去USB线。
- 5. 在您移去USB线后,按"▶/‖"按钮,开始收听音乐。
- 6. 如果MP3不能正常的工作时,请您根据"如何格式化"部分所述,重新格式化。

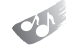

### 何谓mediaSync Manager?

- mediaSync Manager是可在音乐文件自动或手动储存歌词的便携装置.
   是支持文件下载或上载、mp3文件音量调节等多种功能的歌词支持管理程序。
- 可在几个文件同时自动储存歌词.储存歌词的文件无需其它程序、工具.即可用 连接的便携装置下载。(但只有用移动式储存装置识别的机器可以)
   还可调整互不相同的 mp3文件的音量. MP3player 用户可作为便利的综合管理 程序使用。
- 通过视窗扫描器形态的 UI,更加方便了用户,任何人都可简易便利的使用程序。

### 1. 功能

#### 支持歌词

- 自动歌词储存
- 歌词搜索后储存
- 歌词编辑
- 歌词删除
- 歌词时间调节
- 根据产品的选择, 符合产品液晶大小自动编辑歌词

#### 支持便携式数码音响播放器

- (\* 但只有用移动式储存装置识别的机器可以)
- 从PC 下载/上载文件到便携式数码音响播放器
- 管理PC和便携式数码音响播放器储存的文件 (删除、复制、新文件夹功能等)
- 显示便携式数码音响剩余容量

#### mp3文件音量调节

- 选择调节mp3文件音量
- 查看 mp3文件现在音量

#### 音乐播放

- 播放PC和便携装置储存的音乐文件
- mediaSync 歌词储存文件播放时显示歌词
- 支持所选文件夹内的上一曲、下一曲功能

#### 其它

- 便携装置连接时自动识别
- mediaSync支持便携式音响播放器连接时产品自动设定
- 便利的自动上级功能

#### 2. 系统要求事项

#### 硬件

- 支持USB接口的奔腾 133MHz 以上的 IBM 互换机种
- 储存器 64M 以上
- 硬盘 640MByte 以上的剩余空间
- 28.8Kbps 型以上
- 16比特音卡及音箱
- 1024 × 768 以上的显示装置

#### 软件

- 运营体制 windows 98 SE 以上
- Microsoft(r) Internet Explorer 5.0 以上

×

÷

# ✓ mediaSync Manager 结构

mediaSync Manager由基本窗和歌词搜索窗、歌词编辑窗、音量调节窗构成。 歌词搜索窗、歌词编辑窗、音量调节窗如在主窗按该当图标即可出现各自窗。

#### mediaSync Manager 基本窗

① 功能图标
 ② 产品选择
 ③ 歌词时间调节
 ④ 播放器
 ⑤ PC窗/便携式装置窗

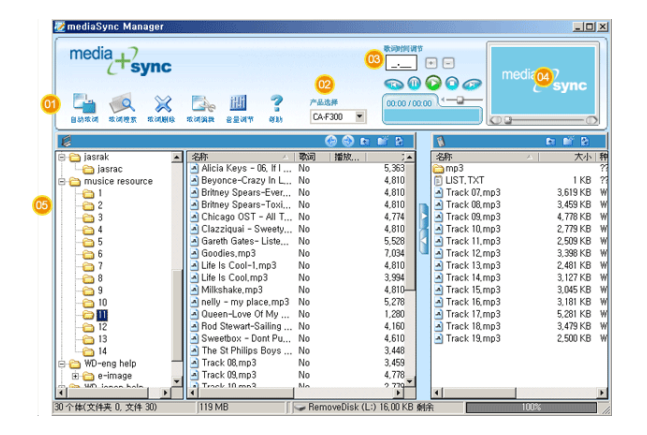

### 1. 功能图标

是mediaSync Manager 基本窗功能图标。

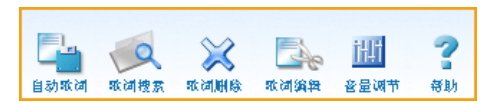

- 自动歌词:自动搜索、储存所选文件的歌词
- 歌词搜索:直接搜索后储存用自动歌词未找到的文件的歌词
- 歌词删除:删除所指定的歌词
- 歌词编辑:直接编辑储存歌词
- 音量调节:调节mp3文件的音量
- 帮助:程序帮助、信息、制造公司及音乐网站(申请歌词及利用 mediaSync程序 Q&A)链接

### 2. 产品选择

是mediaSync Manager 基本窗的产品选择。

是根据所选产品液晶大小自动编辑歌词的功能。

只有MediaSync支持机器才能使用. 如支持机器与PC连接. mediaSync Manager则自动识别选择产品。

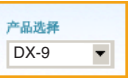

15

### 3. 歌词时间调节

是mediaSync Manager 基本窗的歌词时间调节。

可按照设定的时间整体的加快或放慢的调节文件储存的歌词时间。 可以秒为单位输入时间,按+,-按钮,按照输入的时间,该当歌词放慢或 加快。

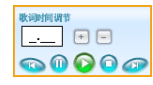

### 4. 播放器

是mediaSync Manager 基本窗的播放器。

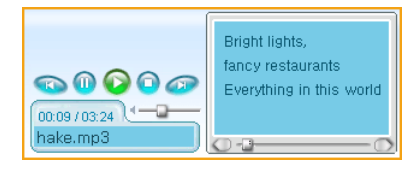

- 播放相关按钮:上一曲/暂停/播放/停止/下一曲
- 播放时间:现在播放时间/整体播放时间
- 显示现在播放文件题目、歌手名
- 播放音量调节
- 有歌词的文件播放时显示歌词
- 播放位置调节

### 5. PC 窗/便携式装置窗

是mediaSync Manager 基本窗的PC窗、便携式装置窗。

便携式装置窗在将支持移动式磁盘的便携式装置连接PC时自动出现,未连接时只显示PC窗。

另外.如连接2个以上用移动式磁盘识别的机器时.则识别先连接的机器.为显示便携式装置窗.在使用mediaSync Manager时,请只连接要使用的机器。

在PC窗和便携式装置窗看到的文件与设定机器支持的文件相同。 因此, WMA、OGG文件只有使用的机器支持WMA、OGG文件时, 才可在PC 窗、便携式装置窗看到。

|                                                                                                    |                            | 01 0       | 02 03 04       | 05       |                  | 09 10 1 | 0    |
|----------------------------------------------------------------------------------------------------|----------------------------|------------|----------------|----------|------------------|---------|------|
| 6                                                                                                    |                            | ۍ          | 🛞 🗈 💕          | Ð.       | <b>N</b>         | D 10 2  |      |
| 😑 🛅 DF-eng help 🛛 🚺 🔞                                                                                                    | 名称 07                      | 政調         | 08 潘放          |          | 名称               | 大       | 小料   |
| - 🗀 image                                                                                                    | 🔺 Alicia Keys - 06, If I 🛄 | CA-F300    | 03:49          |          | C mp3            |         | 21   |
| - C DF-help                                                                                                    | Beyonce-Crazy In L         | CA-H70MT   | 03:25          |          | LIST, TXT        | 1 K     | B ?? |
| 🗄 🇀 DF-japan help                                                                                                    | Britney Spears-Ever        | CA-H70MT   | 03:25          |          | Track 07,mp3     | 3,619 K | .8 ₩ |
| - 🗀 images                                                                                                    | Britney Spears-Toxi        | CA-H70MT   | 03:25          |          | n 🔄 Track 08,mp3 | 3,459 K | .B ₩ |
| 🗄 🛅 DF-koera help                                                                                                    | Chicago OST - All T        | No         | 05:06          | (12)     | Nrack 09,mp3     | 4,778 K | .B ₩ |
| - 🗀 image                                                                                                    | 🔄 Clazziquai - Sweety      | CA-H70MT   | 03:25          |          | 🚪 🖻 Track 10,mp3 | 2,779 K | .B ₩ |
| - images                                                                                                    | 🔄 Gareth Gates- Liste      | CA-F300    | 03:56          | 13       | 🔄 🖻 Track 11,mp3 | 2,509 K | .B ₩ |
| 🖻 🧰 DF-ru help                                                                                                    | Goodies,mp3                | CA-F300    | 03:45          | -        | Track 12,mp3     | 3,398 K | B₩   |
| - image                                                                                                    | 🖪 Life Is Cool-1,mp3       | CA-H70MT   | 03:25          | _        | Track 13,mp3     | 2,481 K | B₩   |
| 🖻 🧰 help design 📃                                                                                                    | A Life Is Cool,mp3         | CA-F300    | 02:50          |          | Track 14,mp3     | 3,127 K | B₩   |
| 🖲 🛅 translated docume                                                                                                    | Milkshake, mp3             | CA-F300    | 03:25          |          | Track 15,mp3     | 3,045 K | .B ₩ |
| 🔅 🛅 IN DF                                                                                                    | nelly - my place,mp3       | CA-F300    | 03:45          |          | Track 16,mp3     | 3,181 K | .B ₩ |
| 🖲 🦳 jasrak                                                                                                    | Queen-Love Of My           | CA-F300    | 01:22          |          | Track 17,mp3     | 5,281 K | .B ₩ |
| musice resource                                                                                                    | Rod Stewart-Sailing        | No         | 04:26          |          | Track 18,mp3     | 3,479 K | .B ₩ |
| 🖲 🛅 ULDLL                                                                                                    | Sweetbox - Dont Pu,        | CA-F300    | 03:17          |          | Track 19,mp3     | 2,500 K | B₩   |
| 😟 🦳 wd-ch help                                                                                                    | The St Philips Boys        | No         | 03:41          |          | -                |         |      |
| 😟 🦳 WD-eng help                                                                                                    | Track 01,mp3               | No         | 03:38          |          |                  |         |      |
| 🗉 🛅 WD-japan help 🔤                                                                                                    | Track 02,mp3               | No         | 03:20          |          |                  |         |      |
| the Second Second Secon | Track 02 mp2               | Mo         | 02-65          | <u>ب</u> | -                |         | 1.1  |
|                                                                                                    |                            | -          |                | -        | -                |         |      |
| 37 个体(文件夹 U, 文件 37)                                                                                                    | [140 MB []]                | - Hernovel | Disk (L:) 16,0 | IU KB (  | 朝光               | 100%    |      |
| 14                                                                                                    |                            |            |                |          |                  | 15      |      |

#### ■ PC窗

● 向后:从PC窗向到上一位置移动

- 2 向前:从PC窗重新向前移动
- 3 上位文件夹:向PC窗现在文件夹的上位文件夹移动
- ④ 新文件夹: 在PC窗现在位置制作新文件夹
- 6 刷新:PC窗刷新
- 6 名称:文件名
- 7 歌词:是否储存文件的歌词 (如储存歌词,则显示产品名)
- 3 播放时间:文件的播放时间

#### ■ 便携式装置窗

① 上位文件夹:向便携式装置窗现在文件夹的上位文件夹移动
① 新文件夹:在便携式装置窗现在位置制作新文件夹
① 刷新:便携式装置窗刷新
② 下载:将在PC窗选择的文件下载到便携式装置
③ 上载:将在便携式装置窗选择的文件上载到PC

#### ■ 状态栏

① 文件信息:在PC窗选择的文件的种类、大小
 ⑤ 便携式装置剩余容量:连接的便携式装置的可使用储存容量

### 6. 歌词搜索窗

是按mediaSync Manager 基本图标中歌词搜索出现的歌词搜索窗。 在PC窗选择一个或几个文件后,如按歌词搜索图标,则出现歌词搜索窗。

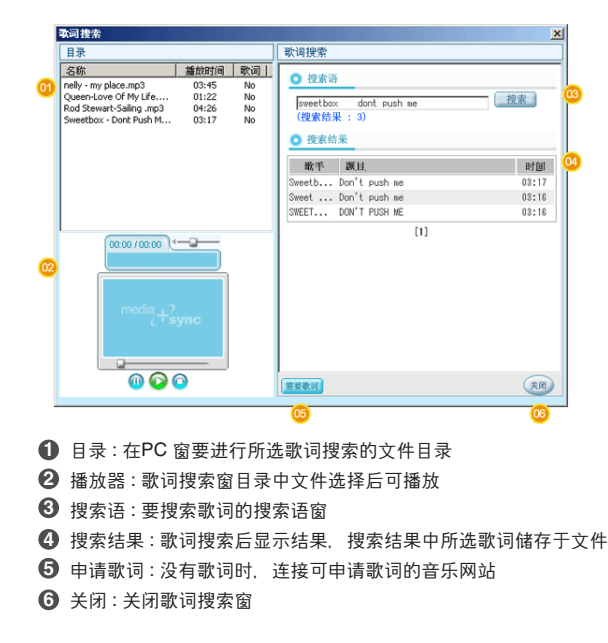

×

÷

### 7. 歌词编辑窗

是按mediaSync Manager 基本图标中歌词编辑出现的歌词编辑窗。 歌词编辑是可直接在音乐文件编辑填入歌词的手动歌词支持功能。

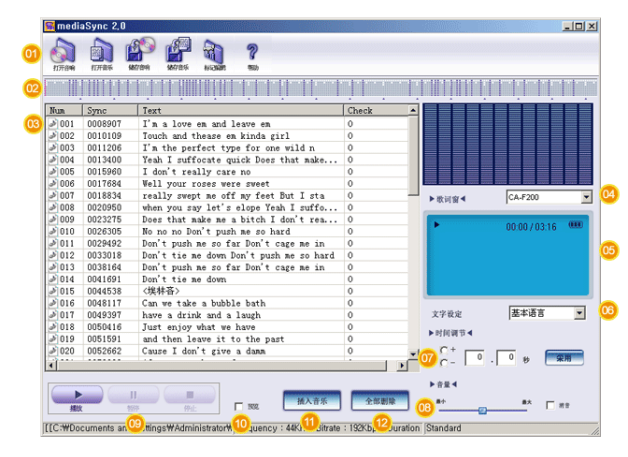

#### 1 功能图标

- 打开音响:打开要进行歌词编辑的音乐文件
- 打开Sync:打开歌词作业完成的歌词文件(wmi 文件)
- 储存音响:将所编辑的歌词储存于音乐文件
- 储存Sync:储存歌词作业完成的歌词文件(wmi 文件)
- 标记编辑:所选文件的 ID3Tag 编辑

2 播放位置:标示文件的播放位置

#### 3 歌词窗

- Num:歌词行的顺序
- Sync:歌词插入的时间
- Text:产品液晶一次显示的歌词
- Check: 是否符合设定的产品液晶大小进行歌词编辑
- ④ 产品设定:便携式装置产品设定(采用mediaSync Manager 基本窗
  - 产品设定)
- ⑤ 播放器窗:文件播放时显示歌词的窗
- ⑥ CHARACTER SET: 歌词的语言选择
- 时间调节:将歌词时间按整体所选时间放慢、加快调节
- 8 音量:播放时调节音量
- ④ 播放相关按钮:播放/暂停/停止
- 🕕 预览:文件播放时,在右侧播放器窗确认所编辑的歌词
- 🚯 Sync插入:播放文件,在歌词输入时间信息
- ② 全部删除:删除歌词窗所有信息

X

÷

选择无歌词的文件后,如按歌词编辑,同时出现可查看歌词的窗。 歌词可在音乐、歌词网站复制文本形态的歌词后,粘贴在歌词窗使用。

| Text Editor |       |       |          |                  |      |     | ×               |
|-------------|-------|-------|----------|------------------|------|-----|-----------------|
| and s       | Di Di | gital | Music    | with <b>Ly</b> ı | ics  | e j | - J             |
|             |       |       |          |                  |      |     | ×               |
|             |       |       |          |                  |      |     |                 |
|             |       |       |          |                  |      |     |                 |
|             |       |       |          |                  |      |     |                 |
|             |       |       |          |                  |      |     |                 |
|             |       |       |          |                  |      |     |                 |
|             |       |       |          |                  |      |     |                 |
|             |       |       |          |                  |      |     |                 |
|             |       |       |          |                  |      |     | -1              |
| T           | 01    |       | 02       | 03               | 04   |     | <mark>66</mark> |
| 设置语言        | 基本语言  | •     | 打开TEXT文件 | 打开SYNC文件         | : 确定 |     | 取消              |

1 语言选择:歌词的语言选择

❷ 打开 Text: 打开text 形态的歌词

3 打开 Sync: 打开歌词作业完成的 wmi 文件形态的歌词

④ OK:将打开的歌词用于歌词编辑窗并关闭窗

5 Cancel: 取消所有作业并关闭窗

### 8. 音量调节窗

是按mediaSync Manager 基本图标中音量调节出现的音量调节窗。 可适当调节mp3文件的各自不同的音量。

| 文件増加         容量採示         容量減节         文件開除         会量                                                                           | 24000 (                     | 89 , 0 dB (基本:89 |
|----------------------------------------------------------------------------------------------------|-----------------------------|------------------|
| mp3 File                                                                                                    | Vol                         | ReVol            |
| Alicia Keys - 06. If I Aint Got You.mp3                                                                                          | 97                          | YES              |
| Beyonce-Crazy In Love.mp3                                                                                                    | 95                          | YES              |
|                                                                                                    |                             |                  |
|                                                                                                    |                             |                  |
| <ul> <li>功能图标         <ul> <li>文件追加:打开要进行音</li> <li>音量标示:标示文件的现</li> <li>音量调节:调节成设定的</li> <li>文件删除:删除文件目录</li> </ul> </li> </ul> | 音量调节<br>见在音量<br>时音量<br>员的文件 | 的文件              |
| <ul> <li></li></ul>                                                                                                    | KUJ/JIH                     | X IT             |

● revolume : 音量调节与否

④ 关闭:关闭音量调节窗

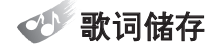

### 1. 自动歌词

在PC窗选择要储存歌词的一个或几个文件后,按自动歌词图标,自动进行 歌词搜索及储存作业。

- 储存歌词的文件在PC窗歌词部分变为产品名标示。
- 选择几个文件的方法与视窗扫描器一样用Shift/ Ctrl 键。
- 储存歌词时,出现进行窗,显示进行状态和所选文件中储存歌词的文件、 失败的文件的个数。

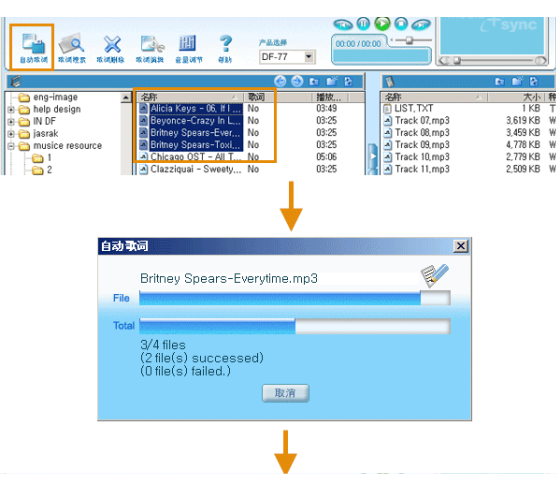

| <ul> <li>         最初取消 取消控系     </li> </ul> | 200 M 100 M 100 M |                            | 111<br>8 2 3 4 | ?        | 产品选择<br>DF-77 | 00.00 / | 0.00 |              | (Tsync   |
|---------------------------------------------|----------------------------------------------------------------------------------------------------|----------------------------|----------------|----------|---------------|---------|------|--------------|----------|
| Ø                                           |                                                                                                    |                            |                |          | 6             | ) n 🖬 b |      | 1            | to 💕 🖹   |
| - 눱 eng-image                               |                                                                                                    | 名称                         |                | A        | 朝知道           | 播放      | ] [  | 名称           | △   大小   |
| 🗄 🛅 help design                             |                                                                                                    | <ul> <li>Alicia</li> </ul> | Keys - (       | 36, If I | DF-77         | 03:49   | 1 [  | 🗊 LIST, TXT  | 1 KB     |
| IN DF                                       |                                                                                                    | Beyon                      | ice-Craz       | y In L   | DF-77         | 03:25   |      | Track 07,mp3 | 3,619 KB |
| 🕂 🧑 jasrak                                  |                                                                                                    | A Britnes                  | v Spears       | -Ever    | DF-77         | 03:25   |      | Track 08,mp3 | 3,459 KB |
| nusice resou                                | ce                                                                                                    | Britney                    | v Spears       | -Toxi    | DF-77         | 03:25   |      | Track 09.mp3 | 4,778 KB |
| 1                                           |                                                                                                    | Cilica                     | 90.031         | - ANI T  | NU            | 05:06   | Þ    | Track 10,mp3 | 2,779 KB |

### 2. 歌词搜索

可直接搜索后储存用自动歌词未找到歌词文件的歌词。

歌词搜索顺序

#### 选择文件后点击歌词搜索

在PC窗选择要进行歌词搜索的一个或几个文件后. 按歌词搜索按钮. 则出现歌词搜索窗。

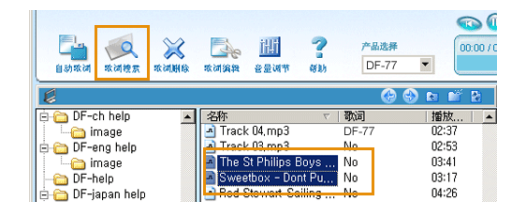

### ❷ 输入搜索语

在歌词搜索窗目录用鼠标选择要搜索歌词的文件,则在右侧搜索语窗自动输入歌手姓名和题目。

如果输入内容空白或不正确时,可直接输入、修改搜索语。

| Text search                                                                                                    | ×                                                              |
|----------------------------------------------------------------------------------------------------|----------------------------------------------------------------|
| List                                                                                                    | Text search                                                    |
| Efen amou         Efen y time         Lysters           Order Mort Set Set Uson To you         0.555         1/0           Soudesmap:         0.557         No           Urle to Cool-Limp3         0.3125         No | Word for search     gareth gates listen to my heart     Search |
|                                                                                                    |                                                                |

### ❸ 按搜索按钮

输入搜索语后,按搜索按钮,则出现歌词搜索结果。 搜索结果空白或不足时,修改搜索语后重新搜索。

| 目录                                                        |                                 | 歌词搜索                                                          |       |
|-----------------------------------------------------------|---------------------------------|---------------------------------------------------------------|-------|
| 名称<br>The St Philips Boys Choir<br>Sweetbox - Dont Push M | 播放时间 歌词<br>03:41 No<br>03:17 No | ● 搜索语<br>alicia keys if i aint got you<br>(搜索结果: 2)<br>● 搜索结果 | 搜索    |
|                                                           |                                 | 歌手 源目                                                         | 时间    |
|                                                           |                                 | Sweetb Don't push me                                          | 03:17 |
|                                                           |                                 | Sweet Don't push me                                           | 03:16 |
|                                                           |                                 | SWEET DON'T PUSH ME                                           | 03:16 |
| 00:00 / 00:00 )<br>media_+2                               | ync                             | (1)                                                           |       |
|                                                           | •                               | 海葵歌词                                                          | (利美   |

中文

28

#### ④ 歌词选择

用鼠标选择歌词搜索结果中播放时间正确的歌词, 歌词则储存于该当文件, 目录中该当文件的歌词部分变为产品名, 示意歌词已储存。

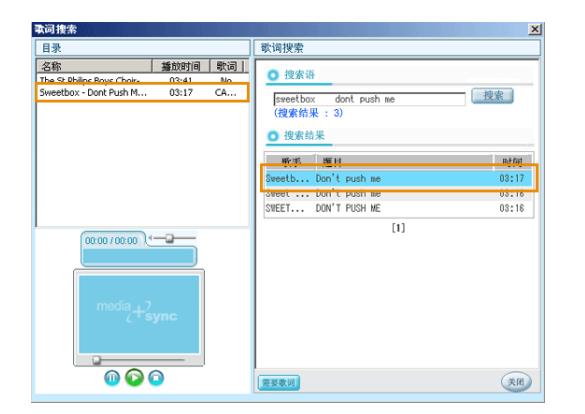

#### ⑤ 歌词确认

歌词储存后,在搜索窗播放器播放,可确认歌词是否正确。

- 如果储存的歌词与音乐不一致,选择再搜索歌词,则以新的歌词重新 储存。
- 另外,用几种条件搜索后,也没有需要的歌词时,按歌词申请按钮, 连接音乐网站后,可在歌词申请留言板申请歌词。
   (登入后方可使用)

### 3. 歌词删除

可删除歌词储存后与音乐不一致歌词。 在PC窗选择要删除歌词的一个或几个文件后. 按歌词删除图标. 与音乐文 件无关. 只删除储存的歌词。

- 删除歌词的文件PC窗歌词部分表示为 'NO'。
- 选择几个文件的方法与视窗扫描器一样用Shift/ Ctrl键。

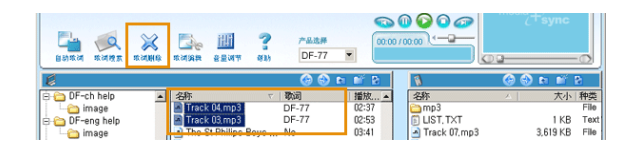

### 4. 歌词编辑

可编辑储存的歌词或在音乐文件直接输入歌词。

歌词编辑顺序

#### 选择文件后点击歌词编辑

在PC窗选择要进行歌词编辑的一个文件后按歌词编辑按钮.则出现歌词编辑窗。

如果在无歌词的文件直接输入歌词时,与歌词编辑窗一起或在Text Editor 窗复制音乐或歌词网站的text形态的歌词粘贴使用。

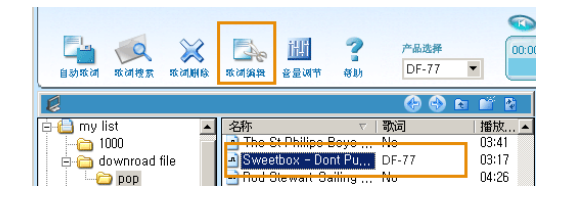

#### 2 歌词编辑

符合音质和设定的产品液晶大小在歌词行编辑歌词。

在一行歌词编辑的歌词是在便携式音响播放器播放时液晶上一次出现的 歌词。因此,歌词行 check 窗只有显示为 <sup>·</sup>○<sup>·</sup>标记,歌词才不被切断显 示。如果 check窗出现 <sup>·</sup>X<sup>\*</sup>或 <sup>·</sup>V<sup>·</sup>标记,歌词不显示或被切断,因此应重 新进行该当行的歌词编辑。

| Num          | Sync    | Text                                    | Check 🔺 |
|--------------|---------|-----------------------------------------|---------|
| <b>≥</b> 001 | 0014027 | Baby, can't you coo                     | - ÷ -   |
| ≥ 002        | 0015908 | I'm calling A guy like you Should wea   | . X     |
| 2003         | 0020793 | lhere s no escape                       | V       |
|              |         | +                                       |         |
| Num          | Sync    | Text                                    | Check 🔺 |
| <b>≥</b> 001 | 0014027 | Baby, can't you see                     | 0       |
| 2 002        | 0015908 | ear a warning It's dangerous I'm fallin | - X     |
| 2 003        | 0020793 | There's no escape 撤销()                  |         |
| 2004         | 0029283 | I can't wait I need a hit Baby, 煎切(T)   | þ       |
| 2005         | 0034481 | You're dangerous I'm loving it          |         |
| 2006         | 0042240 | Can't come down Losing my head          | 0       |
| -            |         |                                         |         |

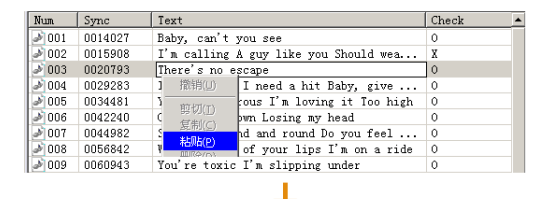

|              |         | <b>•</b>                              |       |  |
|--------------|---------|---------------------------------------|-------|--|
| Num          | Sync    | Text                                  | Check |  |
| <i>è</i> 001 | 0014027 | Baby, can't you coo                   | ¢.    |  |
| <i>3</i> 002 | 0015908 | I'm calling A guy like you Should wea | 0     |  |
| J 003        | 0020793 | it s dangerous i m failing inere s no | 0     |  |
| 2004 🛃       | 0029283 | I can't wait I need a hit Baby, give  | 0     |  |

#### ③ 歌词编辑部分播放

为在歌词加入时间信息、播放该当部分的音乐。 按播放按钮播放音乐后、从特定歌词行开始播放顺利时、如双击歌词行 NUM 部分的音符( 2),则从其上面的歌词行部分开始播放音乐。

#### ④ 歌词时间输入

有鼠标选择要修改的歌词行后听音乐、该当歌词出现时、按歌词编辑窗 下端的 [#ʌ#w], 在歌词输入时间信息。

如按已有时间信息的歌词行的'Sync插入',则被新的时间信息覆盖。

#### ⑤ 歌词确认

歌词编辑窗下端有'预览'的检查标记后播放,则可确认右侧歌词窗的歌词是否出现。

歌词不符合音乐而要重新编辑作业时,只有除去`预览`的检查标记, 才能使用'Sync插入`按钮。

#### ③ 歌词储存

歌词编辑和确认作业完成后. 按 音响储存 按钮将编辑的歌词储存于音 乐文件。歌词与打开的音乐文件合并储存. 因此如要保存无歌词的音乐文 件. 则应以其它名称储存。如以 音响储存 储存歌词. 则形成同一名称的 两种文件。一个是合并作业歌词的音乐文件(\*.mp3). 另一个是作业的歌 词文件(\*.wmi)。如在mediaSync支持的便携式音响播放器只下载混合作业 歌词的音乐文件. 文件播放时通过液晶可看到歌词。

#### 附加功能

#### ● 时间调节

在时间调节窗以秒 (1.5为1.5秒)为单位输入时间后, + 随输入的时间放 慢, - 随输入的时间加快, 可整体性调节歌词时间。下图是将歌词时间加 快2秒调节的情况。

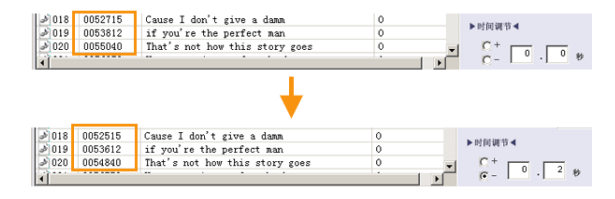

#### ● 语言选择

日语、中国语歌词时,只有将歌词编辑窗右侧的 CHARATER SET设定为 该当语言,歌词才不出现乱码。

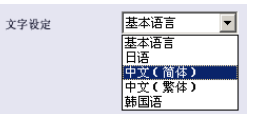

#### • 插入歌词行

在要插入歌词行位置的上一行歌词行按鼠标右键,点击'Insert',即可插入新的歌词行。

| Num          | Sync    | Text                        | Check             |
|--------------|---------|-----------------------------|-------------------|
| J 001        | 0008420 | I'm a love em and leave em_ | 0                 |
| J 002        | 0010222 | and thease em kinda girl    | Delete(D)         |
| <i>a</i> 003 | 0011189 | I'm the perfect type for o  | Insert(I)         |
| 2004         | 0013514 | I suffocate quick Does tha  | 0 ((0)            |
| <i>3</i> 005 | 0015551 | I don't really care though  | Copy(( <u>C</u> ) |
| 3006         | 0017746 | Wall wour roads word awast  | Paste(P)          |

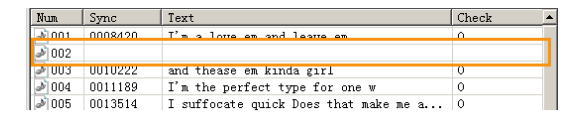

33

×

⊕

#### • 删除歌词行

在要删除的歌词行按鼠标右键. 点击' Delete', 选择' 整行删除' 后按 'OK' 按钮, 所选的歌词行则被删除。

| Num          | Sync    | Text                                     | Check 🔺 |
|--------------|---------|------------------------------------------|---------|
| 2001         | 0008420 | I'm a love em and leave em               | 0       |
| 2 002        |         | Delete(D)                                |         |
| <b>≥</b> 003 | 0010222 | and thease em kinda girl                 |         |
| 2 004        | 0011189 | I'm the perfect type for c inser()       |         |
| 2 005        | 0013514 | I suffocate quick Does the Copy((C)      |         |
| 2006         | 0015551 | I don't really care though Paste(P)      |         |
| 2 007        | 0017746 | Well your roses were sweet TextEditor(T) |         |
| 200 🥑        | 0018921 | really swept me off my feet out I star   |         |

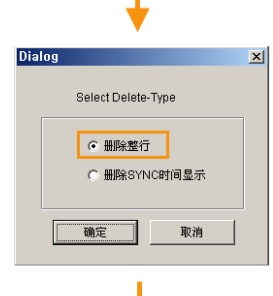

| Num          | Sync    | Text                                  | Check |  |
|--------------|---------|---------------------------------------|-------|--|
| 2001         | 0008420 | I'm a love em and leave em            | 0     |  |
| <b>≥</b> 003 | 0010222 | and thease em kinda girl              | 0     |  |
| 2004         | 0011189 | I'm the perfect type for one w        | 0     |  |
| 2005         | 0013514 | I suffocate quick Does that make me a | 0     |  |
| 2006         | 0015551 | I don't really care though            | 0     |  |
| 2007         | 0017746 | Well your roses were sweet            | 0     |  |

#### 删除歌词时间信息

在要删除时间信息的歌词行按鼠标右键,点击'Delete',选择'时间信息 删除'后,按'OK'按牛,则所选歌词行的时间信息被删除。

| Num           | Sync    | Text                                  | Check 🔺 |
|---------------|---------|---------------------------------------|---------|
| <i>≥</i> ]001 | 0008420 | I'm a love em and leave em            | 0       |
| 2 003         | 0010222 | and thease em kin Dubte (D)           | 0       |
| 2004          | 0011189 | I'm the perfect t                     | 0       |
| <i>è</i> 005  | 0013514 | I suffocate quick mser() e a          | 0       |
| 2006          | 0015551 | I don't really ca Copv((C)            | 0       |
| 2007          | 0017746 | Well your roses w Paste(P)            | 0       |
| D08 🔌         | 0018921 | really swept me or TextEditor(T) star | 0       |
| D09           | 0020933 | when you say let's crope rean 1 suffo | 0       |

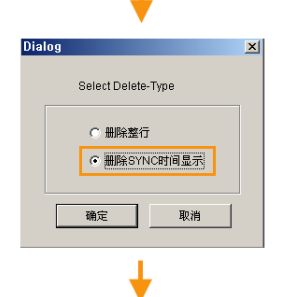

| Num   | Sync    | Text                                  | Check |  |
|-------|---------|---------------------------------------|-------|--|
| 2001  | 0008420 | I'm a love em and leave em            | 0     |  |
| 2 003 |         | and thease em kinda girl              | 0     |  |
| 2 004 | 0011189 | I'm the perfect type for one w        | 0     |  |
| 2 005 | 0013514 | I suffocate quick Does that make me a | 0     |  |
| 2006  | 0015551 | I don't really care though            | 0     |  |
| 2007  | 0017746 | Well your roses were sweet            | 0     |  |

#### ● 使用作业歌词文件(\*.wmi)

歌词编辑后储存制成的作业歌词文件(\*.wmi)如要与朋友或他人共有, 接收文件的人无歌词编辑作业即可在音乐文件储存歌词。 在PC窗选择无歌词的文件后,按歌词编辑,在与歌词编辑窗一起出 现的Text Editor窗点击'打开Sync',打开接收的歌词文件(\*.wmi)后, 按歌词编辑窗的'音响储存',则无需进行歌词编辑作业,即可在音乐 文件储存歌词。

| 打井<br>査找范围 ①: ● wmi 価e ・ ← L □ □ Ⅲ・                                      |  |
|--------------------------------------------------------------------------|--|
| ⊴ loto - Mirou Yaan mp3<br>⊴ Lote is Colum<br>⊴ Nelly -ride with me.mp3  |  |
| 文件名 @): ▲Nelly -ride wit ma.mp3 打开 @)<br>文件类型 (1): Text Files(=txt) 文 取消 |  |

# 沙调节歌词时间

- 歌词储存后, 如歌词整体性的比音乐慢或快, 可统一调节歌词出现的时间。
- 将储存歌词的文件用播放器播放,确认歌词和音乐是否一致。
- 如果歌词整体性比音乐慢或快. 在歌词时间调节窗输入要调节的时间, 按+,
   按钮,调节歌词时间。
- 在歌词调节窗输入的数字以秒为单位。(例: 2.50为2.5秒)

#### 1. 歌词比音乐慢时

在歌词时间调节窗输入要调节的时间后,按 🛨 按钮,将歌词时间加快 调节。

### 2. 歌词比音乐快时

在歌词时间调节窗输入要调节的时间后. 按 🔄 按钮. 将歌词时间放慢调节。

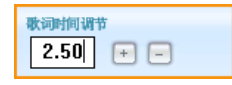

37

X

<u>+</u>

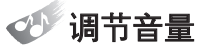

● 可统一调节mp3文件的各自不同的音量。

#### 歌词编辑顺序

#### 选择文件后点击音量调节

在PC窗选择要进行音量调节的一个或几个mp3文件后,按音量调节按钮,则出现音量调节窗。另外,按音量调节窗`文件追加'按钮,可直接打开要进行音量调节的文件,如音量调节窗有不想调节的文件,可用'文件删除/ 全部删除'按钮从目录删除。

| 日本<br>自动取词 双词控索 取词删除 | 武術編集                        | -品选择<br>DF-77 ▼ |
|----------------------|-----------------------------|-----------------|
| 8                    |                             | 🕒 🕙 🗈 💕 🗞       |
| images 🔺             | 27.5%                       | │播放 │▲          |
| 🔤 remake image       | 🔄 Alicia Keys - 06, If I No | 03:49           |
| DF-help              | 🔄 Beyonce-Crazy In L No     | 03:25           |
| 🖻 🫅 DF-ru help       | Britney Spears-Ever No      | 03:25           |
| image                | Britney Speare-Texi, No.    | 03:25           |

#### 2 音量确认

按' 音量标示' 按钮, 确认文件的现在音量。 如按按钮, 在vol 栏标示文件现在音量。

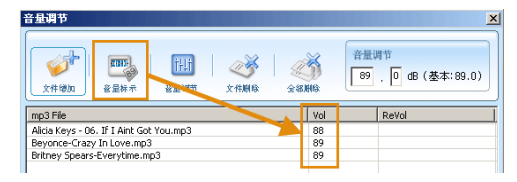

#### ③ 音量调节窗音量输入

输入要调节音量数值。基本音量为 89 dB, 如音量调节过高时,可能会发出如同机械音的杂音,因此出厂时要调节的音量数值为95 dB 以下。

中文

40

#### ④ 音量调节

按'音量调节'按扭,调节为设定的音量。 音量调节完成后,ReVol栏标示音量调节结果。 现在音量与要调节音量一致或相似时,显示'不必调节音量',调节音量 的文件标有'YES'。

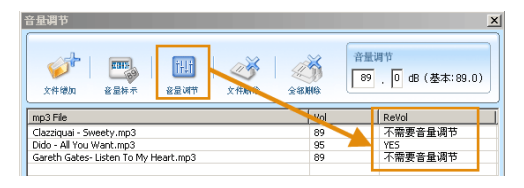

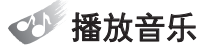

通过mediaSync Manager的播放器,歌词储存后,可确认歌词和音乐是否一致。

- 在PC窗双击或选择要播放的文件后, 按播放按钮, 则该当文件开始播放。
- 如播放储存歌词的文件,播放器窗随音乐显示歌词。
- mediaSync Manager 播放器窗显示的歌词长度、行数与在'产品选择'选择的 产品的液晶显示的相同。
- 播放器的前一曲、后一曲用于在 PC窗所选的文件夹内。

### 沙 用便携式装置传输文件

可将PC储存的文件上载、下载到连接的便携式装置。但只有移动式储存装置识别的 机器可以。将产品连接PC时, mediaSync Manager 自动产生便携式装置窗. 歌词 储存后, 无需其它程序和工具, 可用如同MP3player的机器下载文件。如果连接2 个以上移动式磁盘识别的机器.则识别先连接的机器, 通过便携式装置窗显示, 因此使用mediaSync Manager时, 应只连接要使用的机器。

#### 文件传输顺序

#### ● 便携式装置连接 PC

如将移动式储存装置识别的机器连接PC.则在mediaSyc Manager产生便携 式装置窗。如果运营体制为 windows 98 SE, windows ME 时.由于运营体制 不支持移动式驱动.应将机器的制造公司提供的驱动器文件安装于 PC。 驱动文件安装后.将机器连接 PC时.只有视窗扫描器识别移动式磁盘.才能 通过mediaSync Manager传输文件。

#### ② 文件传输

在PC窗选择一个或几个要传输的文件后. 在便携式装置窗将文件下载到需要的位置。从便携式装置将文件上载到PC时也用同样的方法进行。在便携式装置下载文件时. 可参考mediaSync Manager下端状态栏的可使用存储容量。

#### 文件传输方法有两种。

● 用鼠标拖动 (Drag & Drop)

在PC窗选择一个或几个文件后,用鼠标拖到便携式装置窗要下载的位置。

| 6                         |     |                              |       | 🕝 🕙 tr 💕 tr             |     | 8             | R        | n 🖬 🖻    |   |
|---------------------------|-----|------------------------------|-------|-------------------------|-----|---------------|----------|----------|---|
| - 🗀 dud                   | ٠   | 名称                           | 歌词    | 播放 ;▲                   | İ - | 名称            | <u>A</u> | 大小       | 种 |
| 🖻 🗀 jasrak                |     | Alicia Keys = 00, II 1 ,     | . 191 | 5,363                   |     | 🗊 LIST, TXT   |          | 1 KB     | ? |
| iasrac                    |     | Beyonce-Crazy In L.          | . N   | 4,810                   |     | Track 07, mp3 |          | 3,619 KB | W |
| 🗄 🛅 musice resource       |     | Britney Spears-Ever          | N     | 4,810                   |     | Track 08, mp3 |          | 3,459 KB | W |
| T- 🗀 1                    |     | Britney Spears-Toxi.         | N     | 4,810                   |     | Track 09, mp3 |          | 4,778 KB | W |
| 2                         |     | Chicago OST - All T.         | . No  | 4,774                   |     | Track 10, mp3 |          | 2,779 KB | W |
| - 🔁 3                     |     | Clazziquai - Sweety.         | . No  | 4,810                   | 12  | Track 11, mp3 |          | 2,509 KB | W |
| - 6 4                     |     | Gareth Gates- Liste          | No    | 5,528                   | K   | Track 12, mp3 |          | 3,398 KB | W |
| 5                         |     | Goodies, mp3                 | No    | 7,034                   | U   | Track 13,mp3  |          | 2,481 KB | W |
| - 6                       |     | Life Is Cool-1,mp3           | No    | 4,810                   |     | Track 14,mp3  |          | 3,127 KB | W |
|                           |     | A Life Is Cool,mp3           | No    | 3,994                   |     | Track 15, mp3 |          | 3,045 KB | W |
|                           |     | Milkshake,mp3                | No    | 4,810                   |     | Track 16, mp3 |          | 3,181 KB | W |
|                           |     | \Lambda nelly - my place.mp3 | No    | 5,278                   |     | Track 17, mp3 |          | 5.281 KB | W |
|                           |     | A Queen-Love Of My           | No    | 1.280                   |     | Track 18,mp3  |          | 3.479 KB | W |
| - <u></u> II              | _   | Rod Stewart-Sailing          | . No  | 4,160                   |     | Track 19,mp3  |          | 2,500 KB | W |
|                           |     | Sweetbox - Dont Pu.,         | . No  | 4,610                   |     |               |          |          |   |
|                           |     | The St Philips Boys .        | No    | 3,448                   |     |               |          |          |   |
| - 14                      |     | Track 08.mp3                 | No    | 3,459                   |     |               |          |          |   |
|                           |     | Track 09.mp3                 | No    | 4,778                   |     |               |          |          |   |
| English                   | 2   | Track 10 mag                 | , No  | 2 779                   |     |               |          |          |   |
| 4 · · ·                   |     | 1                            |       | •                       | ]   | 1             |          |          |   |
| 中类: Winamp media file, 大小 | < 4 | 1,81                         | 🗢 Re  | rmoveDisk (L:) 39,14 MB | 剰   | 余 <b>(</b> )  | 67%      |          |   |

41

中

#### • 使用下载/上载按钮

在PC窗选择要传输的文件.选择要从便携式装置窗下载的文件夹后.按下载 按钮传输文件。

从便携式装置将文件上载到PC时,选择先传输的文件,选择要接收的文件夹后,按上载

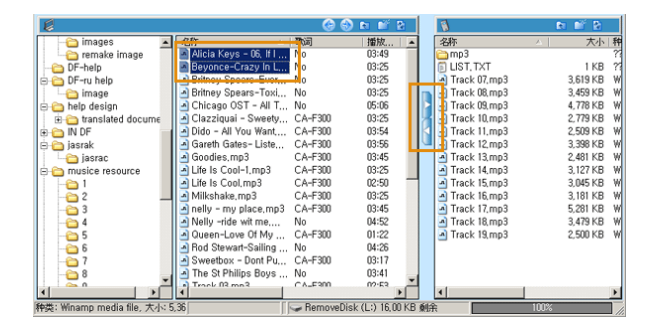

# **DRM**文件

DRM文件是指为防止从音乐、语言学习内容网站非法复制及使用内容.采用称为 DRM (Digital Right Management)的技术.下载到的文件只能在该当PC或支持 机器使用的文件。

- DRM文件不可通过 mediaSync Manager储存歌词。
- mediaSync Manager提供支持播放 markany DRM文件的 mediaSync 机器的 下载功能。
- P从PC下载DRM文件到便携式装置时,应利用下载 } 按钮。
- DRM 文件在 mediaSync Manager PC窗歌词栏标示称 'DRM'。

### W Image Manager

### 1. 目的

在128X64尺寸LCD的MP3播放器上,为了支持bmp浏览功能,将原有任意大小的 图像变化为长128宽64大小的图像的jpg/bmp变换程序\*可以预览方式查看用户各 文件夹中的图像文件(bmp, jpg, gif),必要时可放大或缩小选择的图像,只截取特 定部分保存,或变换为128X64尺寸,变换截取图像的大小,改变原有图像大小等 功能。 ×

<u>+</u>

### 2. 画面说明

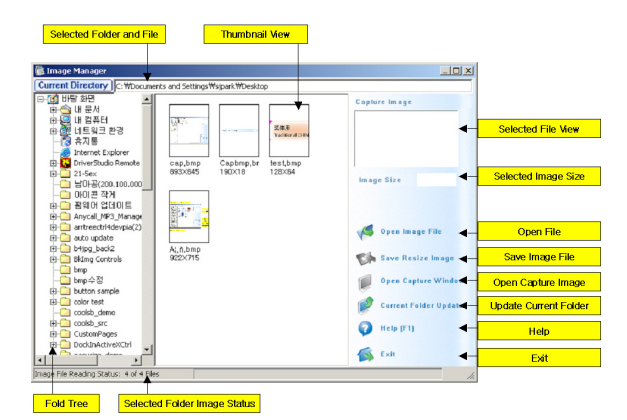

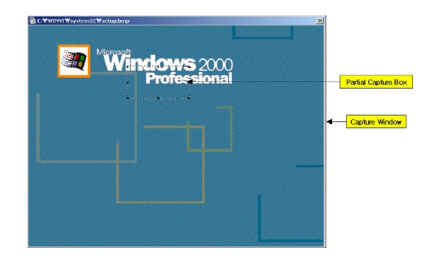

#### 3. 主要功能

#### ■ 运行

开始 → 程序 → Digital Live750 → Image Manager(图像管理器),运行。

#### ■ 选择文件夹

选择图片所在的文件夹<sup>°</sup> 当预览目录上端的进行条结束时,显示文件夹中的图像文件。

#### ■ 选择文件

在选择的文件夹中选择需要变换的文件时.程序右侧LCD预览画面中显示所选择的画面.在CURRENT Image Size(当前图像尺寸)中显示所选图像的尺寸。

#### ■ 变换图像的尺寸

选择Save resize image(保存尺寸变更图像)按钮时,当前加载的图像将变换为 128X64保存。

这时图像的长宽比不是128/64时,最大图像尺寸将变为128或64°例如 原图尺寸为1280X640时,变更为128X64 原图尺寸为1200X640时,变更为120X64 原图尺寸为128 X 620时,变更为128X62。

#### ■ 截图按钮

是在选择的图像上,只放大或缩小特定部位保存的功能°在视窗正中央出现实际大小的图像窗口,图像尺寸为128X64以上时,部分复制窗口设置为虚线°用户可以用鼠标滚轮设定画面的大小,扩大或缩小虚线复制窗口,选择图像中需要复制的部分,点击鼠标右按钮选择菜单中的截取命令°当前所选部分的图像显示于LCD预览窗口时,按下Save resize image。

×

-

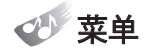

| MAIN MENU | SUB MENU 1   | SUB MENU 2             | SUB MENU 3                                                 | SUB MENU 4                                                       |
|-----------|--------------|------------------------|------------------------------------------------------------|------------------------------------------------------------------|
| MUSIC     |              |                        |                                                            |                                                                  |
| FM        |              |                        |                                                            |                                                                  |
|           | Image Viewer | < File / Folder List > |                                                            |                                                                  |
| UTILITY   | Text Viewer  | < File / Folder List > |                                                            |                                                                  |
|           | Exit         |                        |                                                            |                                                                  |
|           |              |                        | SRS                                                        | SRS Level ( 0 ~ 10 ) [5]                                         |
|           |              |                        | TruBass                                                    | TruBass Level ( 0 ~ 10 ) [5]                                     |
|           |              |                        | wow                                                        | Speaker Size ( Headphone /<br>[ Earphone ]/ Speaker / Car Pack ) |
|           |              |                        | [Normal]                                                   |                                                                  |
|           |              | Equalizer              | Rock                                                       |                                                                  |
|           |              |                        | Рор                                                        |                                                                  |
|           | MP3 Setting  |                        | Classic                                                    |                                                                  |
|           |              |                        | Jazz                                                       |                                                                  |
| MY MP3    |              |                        | User EQ                                                    | 60Hz / 250Hz / 1KHz / 4KHz / 16KHz                               |
|           |              | Repeat                 | [Normal]/Repeat-1/Repeat-All/<br>Random-1/Random-All/Intro |                                                                  |
|           |              | AutoPlay               | [On] / Off                                                 |                                                                  |
|           |              | Scroll                 | x0/[x1]/x2/x3/x4                                           |                                                                  |
|           |              | Lyric                  | On / [ Off ]                                               |                                                                  |
|           |              | Exit                   |                                                            |                                                                  |
|           |              | Bit Rate               | 64Kbps / 96Kbps / 112Kbps / [ 128Kbps ]                    |                                                                  |
|           | ENC Setting  | Sync                   | [ Off ] / 2sec / 3sec / 4sec / 5sec                        |                                                                  |
|           |              | Exit                   |                                                            |                                                                  |
|           |              |                        | AI-Off                                                     | Off / [1min ] / 2min / 5min / 10min                              |
|           |              | Power Mode             | Al-Sleep                                                   | [ Off ] / 15min / 30min / 60min / 120min                         |
|           |              |                        | Exit                                                       |                                                                  |

| IAIN MENU | SUB MENU 1     | SUB MENU 2  | SUB MENU 3                             | SUB MENU 4                       |
|-----------|----------------|-------------|----------------------------------------|----------------------------------|
|           |                |             | Backlight                              | Off / 3sec / 5sec / [10sec] / On |
|           |                | LCD         | Brightness                             | 0~100% [50%]                     |
|           | System Setting |             | Exit                                   |                                  |
|           |                | Menu LED    | Off / 3sec / 5sec / [10sec] / On       |                                  |
|           |                | Initialize  | Yes / [ No ]                           |                                  |
|           |                | Information | Version & Memory Information Display   |                                  |
|           |                | Exit        |                                        |                                  |
|           |                | Disu        | Picture                                | < File / Folder List >           |
|           | Chie           | гау         | Exit                                   |                                  |
|           | SKIN           | Image Time  | 1sec / [ 3sec ] / 5sec / 10sec / 15sec |                                  |
|           |                | Exit        |                                        |                                  |
|           | File Manager   | Delete      | < File / Folder List >                 |                                  |
|           |                | Play List   | Yes / No                               |                                  |
|           |                | Format      | Yes / No                               |                                  |
|           |                | Exit        |                                        |                                  |
|           |                | Play Speed  | -50% ~ +50% [0%]                       |                                  |
|           | Study          | A-B Count   | 2/3/5/10/[Infinite]                    |                                  |
|           |                | Exit        |                                        |                                  |
|           | Exit           |             |                                        |                                  |

中文

48

※ 在相应菜单中将[]数值设置为默认值 ex) [default value]
 ※ 音量默认值为20

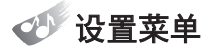

- 1. 按住"菜单"按钮、转化到菜单模式下。
- 2. 按把"+"或者"-"按钮, 然后, 再次按"菜单"按钮, 选择需要设置的菜单。
- 3. 要返回上一级菜单时,将按"◀◀"即可。
- 4. 在8秒钟内. 如果没有设置输入时. 菜单模式将会关闭。

● Music : 收聽音樂 注意 ● FM : 聽FM廣播或儲存FM廣播頻道 • Utility : 使用其他功能 ● My MP3 : 用于设定菜品的详细功能

### 音乐播放夹

- Ⅰ. 按"▶/∥"按钮, 播放音乐文件或者声音文件。
- 2. 如果在播放音乐或者声音文件过程中, 您按了 "▶/∥"按钮时,播放将会暂时的中止:如果您把 "◀◀"或者"▶▶"按钮时,播放结束"■"。
- 如果您按住"▶/॥"按钮,播放结束。

● 您在设置"AI OFF" 功能时, 如果有明确具体的输入 注意 说明时,根据确定的值,播放器将会关闭。

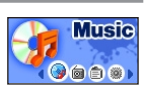

Music.mp3 128KEPS ROCH (

- 导航
  - **1.** 按"菜单"按钮, 转化到导航模式下。
  - 2. 在"导航"模式下时,把您期望想要收听的歌曲选中, 然后按"播放"按钮播放。迅速的按"菜单"按钮、选择 目标歌曲,把其加入到播放清单中。
  - 3. 退出"导航"时,按住"◀ "按钮。
  - 当想要返回到上一地址簿时,把"◀◀"按钮:当想要 注意 进入到下一地址簿时,把"▶▶"按钮。把"◀◀"按钮 移到文件夹顶部下时,退出"导航"。

### 播放清单

- 1. 只适用于在"导航"模式化,播放选中的歌曲。
- 2. 在"音乐"模式下时,按住"A-B"按钮,出现选择的文 件。选择您期望的歌曲后, 然后按"▶/∥"按钮开始 播放。
- 3. 如果您在"导航"模式下选择歌曲时,按"▶/‖"按 钮,播放清单将会关闭。
- 4. 把"◀"按钮,离开"播放清单"预览。

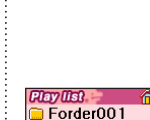

× ÷.

50

Root Forder001 Music 001

Clay(list) = Forder001 Jpeg 001 Music 001

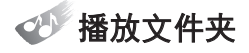

#### 1. 只用来播放文件夹中的音乐。

 在"导航"模式下,当您选择一文件夹后,按"▶/॥" 按钮,开始播放文件夹。

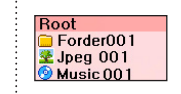

 解除显示时,在导航状态下移动至需要的曲目后按下 播放按钮,即可解除显示并播放。

# 🍼 音量控制

- ▌ . 在播放音乐时,把"+"或者"-"按钮,可以控制音量大小。
- 音量范围可以从00调整到30。迅速的移动"菜单"按钮. 可以一步的改变音量。慢慢的移动"菜单"按钮.可以逐 渐的调整音乐。

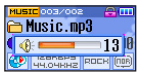

Music.mp3

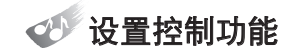

- **1.** 控制功能可以被用来防止在播放过程中. 任何的不必要的播放中断。
- 如果您按照箭头标示的方向,按了在产品一侧面的 "控制"按钮时,其它所有的按键都将不能使用。
- 在显示窗口将会出现如锁子形状的图标。如果您想关闭"控制"功能时,把"控制"按钮复位到原来位置。

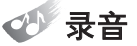

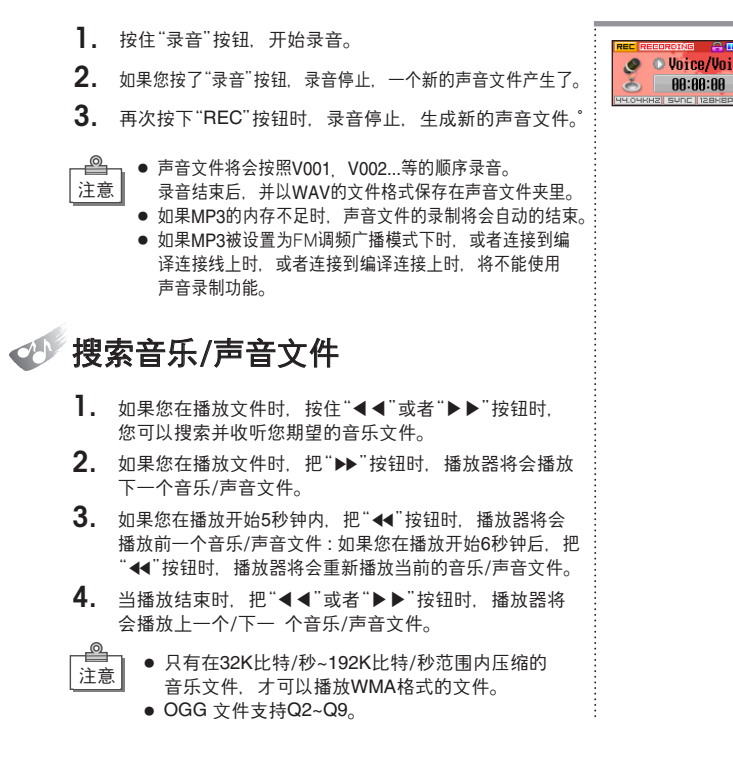

×

÷.

52

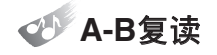

- 在播放音乐或者声音文件时,按MP3正面的 "A-B复读"按钮,复读您期望的片断。
- 如果您在播放时,在您选择的开始点与结束点之间,按 "A-B复读"按钮时,将会开始播放您选定的区域。MP3显 示屏上将会出现"A→复读"标识。

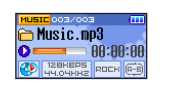

3. 再次的按"A-B复读"按钮时,将会关闭"A-B复读"模式。

# 🍼 MP3 编译

注意

- 使用编译线,把外部音响设备的输出端□与MP3的编 译插孔相连接。
- 2. 在MP3模式下,当通过外部音响设备播放音乐文件 时,按住"录音"按钮。
- 如果您按"▶/∥"按钮, MP3编译将会暂时停止。 关闭MP3编译时, 再次按"录音"按钮。
  - 声音文件将会按照L001, L002...等的顺序编译。编译 结束后,并以MP3的文件格式保存在声音文件夹里。
  - 如果您断开编译线连接时,编译将会结束。
  - 如果MP3的内存不足时.声音文件的编译也将会自动的结束。
  - 如果电池点量不足时,将不能进行编译操作。
  - 如果外部音响设备的音量太大或者太小时,编译的音效将可能会很差。

REC RECORDING (11)

- 🝼 保存/删除FM调频广播频率
  - 按住"菜单"按钮, MP3将会显示界面并选择 "FM Radio"。
  - **2.** 在"扫描"状态中搜索需要的频率后,长时间按住 "菜单"按钮,会显示出保存画面。
  - 3. 把"◀◀"或者"▶▶"按钮. 选择需要的保存编号后按下"菜单"按钮。
  - **4.** 删除已经保存的频率,在"预设"模式下时,选择您想要删除文件编号,然后按住"菜单"按钮。
  - 在"扫描"模式中可用手动方式查找频率.
     注意
     在"预置"模式中可查找已保存的频率。
    - ●"扫描"模式和"预置"模式可用"▶/∥"按钮选择。
    - 若要自动保存频率,长时间按住"A-B"按钮, 系统会自动从87.5MHz到108MHz范围内自动寻 找频率并进行保存。当自动保存频率时,会从 第1号开始保存。

187.5 MHz 187.5 MHz 187.5 MHz 107.5 MHz 0 COLUMN

中文

107.5 MHz

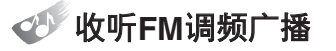

- **1.** 按住"菜单"按钮,显示主界面,选择"FM"。
- 2. 在"扫描"模式下,把"◀4"或者"▶"按钮,您可以手动的搜索"FM调频广播"的播放频率。
- **3.** 如果您按住"◀◀"或者"▶▶"按钮. "FM调频广播" 将会接受的频率自动的停止。
- 收听已保存的"FM调频广播"的播放频率时, 按"▶/∥"按钮,移动到"预设"模式下,把"◀◀"或 者"▶▶"按钮,选择您期望的频率保存编号。

### 🎔 FM调频编译

- 】. 当在收听FM调频广播时,按住"录音"按钮。
- 2. 关闭FM调频编译,再次按"录音"按钮。
- 播放频率文件将会按照F001, F002...等的顺序编 译。编译结束后,并以WAV的文件格式保存在播放 频率文件夹里。
  - 如果MP3的内存不足时,播放频率文件的编译也将 会自动的结束。

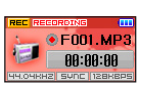

# 🛷 显示BMP文件

 显示保存的BMP文件时,在菜单模式中,选择"Utility (工具)→ Image Viewer(图像浏览器)"。

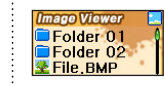

- 在此状态下利用"+"和"-"按钮选择所需的文件后按
   "▶/॥"按钮显示文件。
- **3.** 显示下一个文件时如果没有下一个文件,可按下"+"及"-"按钮查找文件目录。

# 🝼 文本文件检视

- 使用文本文件检视时,在菜单模式下,选择 'Utility → Text Viewer'。
- 从已保存的"文本文件"中,使用"+"或者"-"按钮, 选择期望的文件,然后,按"播放/停止"按钮,播放文件。
- 3. 使用"+"或者"-"按钮,进入下一个画面。
- 4. 最后查看的文件可保存页数并显示标记。

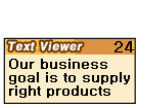

56

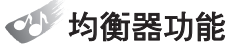

- 给歌曲选择声音效果时,在菜单模式下,选择 "My MP3 → MP3 Setting → Equalizer"。
- 使用 "+" 或者 "-" 按钮.选择您期望的声音效果模式。 这个模式按以下顺序变化: "SRS → TruBass → WOW → Normal → Rock → Pop → Classic → Jazz → User EQ"。
  - 💁 🔹 📲 🚱 是SRS Labs. Inc.的注册商标。
- 注意 WOW技术属于SRS Labs. Inc.的特许技术。

### 复读

- 为了反复的收听音乐的一小段时,在菜单模式下,选择 "My MP3 → MP3 Setting → Repeat"。
- 在此状态下利用"+"或者"-"按钮、选择您期望的复读模式。这个模式按以下顺序变化: "Normal → Repeat 1 → Repeat All → Random 1 → Random All → Intro"。
- 标准:按正常的顺序收听保存的歌曲
  - 」 复读—遍:反复的收听当前歌曲
  - 复读所有文件:按照顺序,反复收听所有的歌曲
  - 随机播放:随机收听所有的歌曲
  - 随机播放所有的文件:反复的随机收听所有的歌曲
  - 序曲:只听歌曲的前10秒

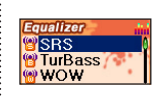

Repeat Nomal

O Repeat\_1

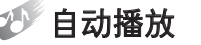

- 希望在开启电源时.自动播放电源关闭之前播放的歌曲 时,请选择"My MP3 → MP3 Setting → Auto Play"。
- 2. 在此状态下利用"+"和"-"按钮选择"On"即可自动播放。

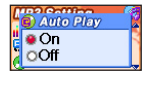

# 💓 滚动

- 在显示窗口,改变歌曲名称或者ID3 TAG的滚动速度时, 在菜单模式下,选择 "My MP3 → MP3 Setting → Scroll"。
- 使用"+"或者"-"按钮,选择您期望的滚动速度。
   滚动速度范围是: "×0 → x1 → x2 → x3 → ×4"

# 歌词显示

- 在显示屏上显示当前播放歌曲的歌词时,在菜单格式下时,选择"My MP3 → MP3 Setting → Lyric"。
- 2. 当您使用"+"或者"-"按钮. 如果您选择"显示"时, 所保存的歌词将会显示在显示屏上: 如果您选择"不显示"时, 即 使您保存的歌曲歌词也将不会显示在显示 屏上。

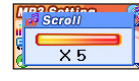

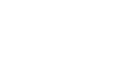

57

×

Ē.

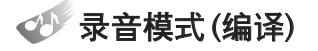

- 当MP3编译时,选择编译字节速度,声音录音, FM调频录音,选择 "My MP3 → ENC Setting → Bitrate" 模式。
- **2.** 在此状态下利用"+"或者"-"按钮.选择"模式".然后设置字节速度。
- 比特率在MP3编码及FM调频广播录音时可设置为 "64Kbps → 96Kbps → 112Kbps → 128Kbps"。

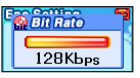

# 🝼 自动同步功能

- 当MP3所编译的歌曲没有声音时,这个功能可以使编译 停止。在菜单模式下,选择 "My MP3 → ENC Setting → Sync"。
- **2.** 使用"+"或者"-"按钮. 选择您期望的时间. 时间设置从 "Off  $\rightarrow$  2sec  $\rightarrow$  3sec  $\rightarrow$  4sec  $\rightarrow$  5sec"。

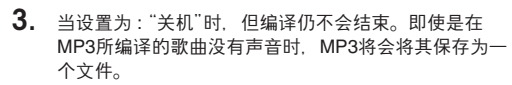

| Sync  | 3 |
|-------|---|
| 5 sec | K |

# 🍼 自动关机

- 想要自动的关掉MP3的电源时,在菜单模式下, 选择"My MP3 → System Setting → Power Mode"。
- 当您利用"+"或者"-"按钮,选择了"Time",如果没有任何的操作时,电源将会自动地关闭。时间从 "Off → 1min → 2min → 5min → 10min"。

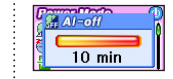

×

÷.

- 如果设置为"体眠"时,在指定的时间,电源将会自动的 关闭。时间从"Off → 15min → 30min → 60min → 120min"。
- 4. 如果设置为"关闭"时, 电源将不会自动的关闭。
- AI关闭:除了在播放模式下时,在其它的所有模 注意 式下,自动的关闭电源。
  - AI体眠:在播放模式下时,自动地关闭电源。

# 🕑 设置背后照明时间

- 给显示屏或者"菜单"按钮设置背后照明时间。在菜单模 式下、选择"My MP3 → System Setting → LCD → Backlight"。
- 当您移动"菜单"按钮、选择"液晶显示"按钮、时间从: "Off → 0sec → 3sec → 5sec → 10sec → On"。

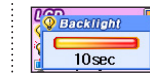

60

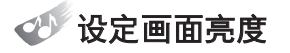

 设定画面亮度时,请选择 "My MP3(我的MP3)→System Setting(系统设置)→ LCD → Brightness(亮度)"。

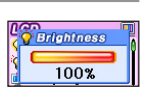

2. 在此状态下,利用"◀◀"及"▶"按钮设定画面的亮度。

# 🎷 设定按钮背光时间

 设定按钮背光持续时间时, 请选择 "My MP3(我的MP3) → System Setting(系统设置) → Menu LED(菜单LED)"。

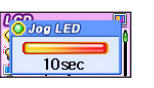

2. 在此状态下. 利用"◀◀"及"▶▶"按钮设定按钮背光持续时间。

# 🝼 初始化

- 设定为出厂时的原始设置时,请选择"My MP3(我的MP3) → System Setting(系统设置) → Initialize(初始化)"。
- 2. 在此状态下,利用"+"和"-"按钮选择"Yes(是)",即可恢 复为出厂原始设置。

# 🧭 播放音乐时显示BMP文件

- 要在播放音乐过程中显示BMP文件时,请选择"My MP3(我的MP3) → Skin(背景) → Play(播放)"。
- 2. 在需要保存的文件中按下"菜单"按钮即可保存。
- 按下"▶/‖"按钮可以查看相应文件,图像以保存时的 顺序显示。
- 4. 最多可设置10个图像,将保存的文件名前打上对号。

# 🍼 BMP文件显示间隔

 设置在播放音乐过程中显示BMP文件的间隔时,请选择 "My MP3(我的MP3) → Skin(背景) → Image Time(图像 时间)"。

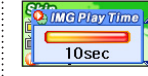

中

62

2. 在此状态下.利用"◀◀"及"▶"按钮设定BMP文件的显示间隔。

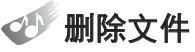

- **1.** 在菜单模式中选择<sup>""</sup> My MP3(我的MP3) → File Manager(文件管理器) → Delete(删除)"。
- 2. 找到要删除的文件或目录按下"菜单"按钮。

# 解除播放目录

- **1.** 要解除播放目录时,请在菜单模式中选择"My MP3 (我的MP3) → File Manager(文件管理器) → Clear Playlist(解除播放目录)"。
- 2. 在此状态下选择"Yes(是)"即可解除播放目录。

# 格式化

- 1. 对产品进行格式化时, 在菜单模式中选择 "文件 → 格式化"。
- 2. 在此状态中选择"确认"即可进行格式化。

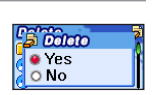

Clear Playlist

Yes

Format • Yes • No

O No

# 调整播放速度

- **1.** 调节播放速度时,请在菜单模式中选择"My MP3(我的 MP3) → Study(学习) → Play Speed(播放速度)"。
- 2. 在此状态下,利用"+"和"-"按钮选择需要的播放速度, 速度以"-50%.+50%"调整。
- 3. 这时. 均衡器自动切换为"Normal(标准)"。

#### 设定区间复读次数

- 1. 设定区间复读次数时,请选择"My MP3(我的MP3) → Study(学习) → A-B Count(A-B次数)"。
- 2. 利用"◀◀"和"▶▶"按钮设定区间复读次数。

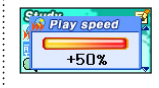

中

64

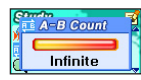

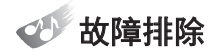

• 当您遇到任何以下所列举的情况时,以下的信息是非常有用处的。

| 问题                                                                                                    | 解答                                                                                                    |
|----------------------------------------------------------------------------------------------------|----------------------------------------------------------------------------------------------------|
| • 当按打开按钮时,MP3仍<br>然不能运行时                                                                                | <ul> <li>检查"控制"按钮时是否处於锁定状态。</li> <li>把"控制"按钮恢复到初始位置。</li> <li>检查电量是否充足。</li> </ul>                                                                                    |
| • 音乐文件打不开                                                                                               | <ul> <li>音乐文件打不开。检查音乐文件的扩展名是"MP3". "WMA"或者<br/>"ASF"该MP3播放器只可以播放上述3种格式的MP3音乐文件。</li> <li>检查"WMA"文件是否处於压缩状态。只有48K比特/秒到192比特/<br/>秒压缩的文件才。可以用此播放器播放。</li> </ul>         |
| <ul> <li>电源不能打开</li> <li>光盘的歌曲在未完整播放时结束</li> <li>即使没有保存的文件时,仍然显示已使用的光盘空间</li> <li>其它的设备导致的故障</li> </ul> | <ul> <li>检查电量是否充足。</li> <li>通过USB线,把MP3与PC机连接,打开电源。打开电源后,<br/>"准备完成"将会显示在 屏幕上。</li> <li>参阅使用者手册"如何格式化"部分。</li> </ul>                                                  |
| <ul> <li>● 在音乐播放时,有杂音<br/>出现</li> </ul>                                                                 | ● 检查播放速度。                                                                                                    |
| <ul> <li>在把MP3连接到PC机后.<br/>不能制作便携式的光盘</li> </ul>                                                        | <ul> <li>如果不能制作合适便携式光盘、点击鼠标右键、并删除所制作的<br/>便携式光盘。</li> <li>在删除完成后、如果您选择了"搜索固件更新"图标时、MP3将会<br/>更新安装便携式 光盘。</li> <li>如果安装时正确的、黄色的感叹号将会消失。</li> </ul>                     |
| • 不能找到任何新的固件                                                                                            | <ul> <li>首先检查"控制面板→系统(系统信息)→管理器"。检查是否有<br/>"USB"线。</li> <li>如果没有"USB"线时,您将不能使用"USB"线插孔。在基本输入/<br/>输出系统设置下,把系统设置为可以使用"USB"线插孔。</li> <li>请向PC机客户服务中心咨询更多的细节。</li> </ul> |

🍼 产品规格

| 主要功能   |       | MP3/WMA/OGG播放器。BMP图像文件显示.<br>编译,FM调频收音机,录音,USB Plash Driver |
|--------|-------|-------------------------------------------------------------|
| 声音录音计时 | 1GB   | 70小时                                                        |
|        | 512MB | 35小时                                                        |
|        | 256MB | 16小时                                                        |
|        | 128MB | 8小时                                                         |
| 界面     |       | USB 2.0                                                     |
| 传播速度   |       | 16兆比特每秒                                                     |
| 显示     |       | 128×64 Dot, 4 Line 65K 彩色CSTN液晶显示器                          |
| 电池     |       | 锂-聚合物可充电式电池                                                 |
| 电源     |       | DC 5.0V, 1A                                                 |
| 最大播放时间 |       | 20小时继续播放                                                    |
| 额定输出功率 |       | 10瓦特×2(16欧姆)                                                |
| 输出频率   |       | 20Hz ~ 20KHz                                                |
| 噪音比    |       | 90分贝(20赫兹,液压滤器)                                             |
| 外壳     |       | 铝                                                           |
| 完全标准   |       | CE / FCC / MIC                                              |
| 尺寸     |       | 29×56×17.8毫米                                                |
| 重量     |       | 37克                                                         |

CA-C 750(ch) 2005.3.5 127 PM 페이지<u>67 00 QMS</u> 1660E

 $\rightarrow$